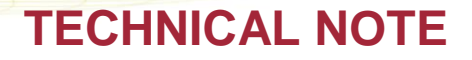

## TRX FIRMWARE INSTALL INSTRUCTIONS

Prior to installing, it is recommended to review the TRX Firmware Release Notes. The following are the instruction to install the firmware update.

## ACCESSING TRX FIRMWARE

The firmware file is typically provided on a CD from DSI. If the firmware was e-mailed by DSI, save the attached firmware file to a location on your hard drive. Make a note of this location for **Step 8** below.

## **INSTALLING TRX FIRMWARE**

- 1. Launch Ponemah.
- Select the Hardware | PhysioTel Digital Telemetry Diagnostics... Note: If using Ponemah v5.20, select Hardware | Diagnostics...

| Ponemah - Experiment.Pnm | Exp (User: chrisk)                                                                     |
|--------------------------|----------------------------------------------------------------------------------------|
| Experiment Actions Setup | Har <u>d</u> ware Help                                                                 |
| LR abcdef                | Edit APR Configuration APR Diagnostics                                                 |
| Sampling Control         | Edit MX2 Configuration<br>MX2 Diagnostics                                              |
| Please configu           | Edit PhysioTel Digital Telemetry Configuration PhysioTel Digital Telemetry Diagnostics |
|                          |                                                                                        |
| DT: 0m DS: 165.40        | Gt                                                                                     |

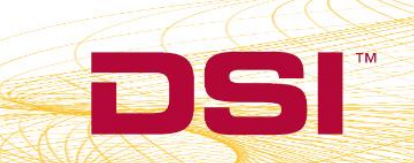

 Choose the CLC from the Name – Model Name (Serial Number) dropdown. Note: Select the Refresh List button if the CLC does not appear in the dropdown list.

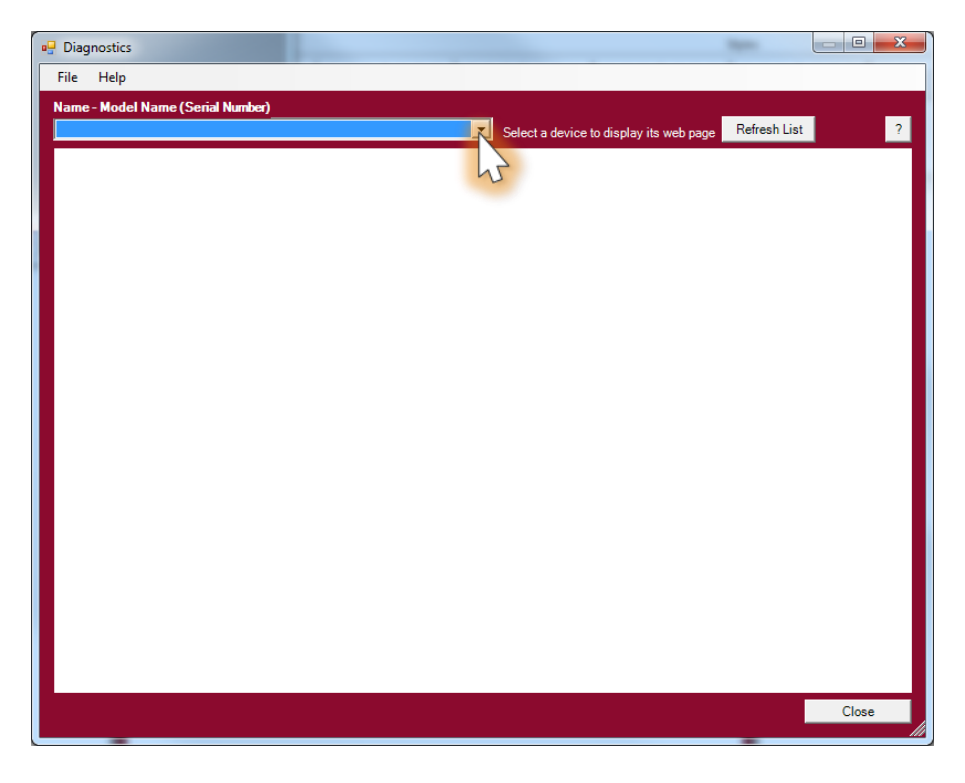

4. Select the TRX Commands link from the list view on the left side of the diagnostic page.

| 🖳 Diagnostics                            |                                       |                                                                                  |          |
|------------------------------------------|---------------------------------------|----------------------------------------------------------------------------------|----------|
| File Help                                |                                       |                                                                                  |          |
| Name - Model Name (Serial Nu             | umber)                                |                                                                                  |          |
| CLC 2007 - CLC (2007)                    |                                       | Select a device to display its web page Refresh List                             | ?        |
| DSI                                      | CLC 2007                              |                                                                                  | <b>_</b> |
| CLC<br>Home<br>Network                   | Home                                  |                                                                                  |          |
| System Status                            | Name:                                 | CLC 2007                                                                         |          |
| Settings<br>Reboot                       | Model Number:                         | 43265                                                                            |          |
| <u>Incode</u>                            | Serial Number:<br>Manufacturing Date: | 2007                                                                             |          |
| TRX<br>TRX Status                        | Version:                              | 0127                                                                             |          |
| TRX Commands                             |                                       |                                                                                  |          |
| TRX RSSI Histor                          | Operating Region:                     | F1                                                                               |          |
| TIX COARGON US                           | Operating Frequency:                  | F1-D1                                                                            |          |
| Implant<br>Implant Status                | Operating Mode:                       | Enabled                                                                          |          |
| Implant Commands<br>Implant RSSI History | System IP Address:                    |                                                                                  |          |
|                                          | CLC IP Address:                       | 10.10.209.65                                                                     |          |
|                                          | MAC Address:                          | 00:08:EE:04:E0:83                                                                |          |
|                                          |                                       | 2010 11 21 10 20 52                                                              |          |
|                                          | Line:                                 | 2010-11-01 10:23:50<br>21:23:40 up 28 days, 4:40, load average: 0.36, 0.21, 0.08 |          |
|                                          | POST:                                 | 21.20.49 up 20 uays, 4.49, ioau average. 0.30, 0.21, 0.00                        |          |
|                                          | 1001.                                 | -                                                                                |          |
|                                          |                                       | Copyright © 2015 Data Sciences International                                     | -        |
|                                          |                                       |                                                                                  | Close    |
|                                          |                                       |                                                                                  |          |

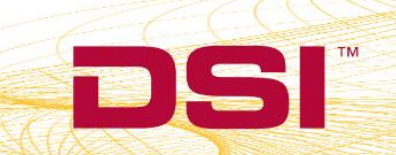

- 5. Select the TRX number for the firmware update from the **TRX No.** 
  - Note: The TRX number corresponds to the CLC jack that the TRX is connected to.

| Piagnostics                                                                   |                                                      |       |
|-------------------------------------------------------------------------------|------------------------------------------------------|-------|
| File Help                                                                     |                                                      |       |
| Name - Model Name (Serial Nu                                                  | imber)                                               | _     |
| CLC 2007 - CLC (2007)                                                         | Select a device to display its web page Refresh List | ?     |
| DSI                                                                           | CLC 2007                                             |       |
| CLC<br>Home<br>Network<br>Upload CLC Firmware<br>System Status                | TRX Commands                                         |       |
| Settings<br>Reboot                                                            | Request                                              |       |
| TRX<br>TRX Status<br>TRX Commands<br>TRX RSSI History<br>TRX CCA RSSI History | TRX No: TRX Comma<br>TRX Comma<br>02<br>Send         |       |
| Implant<br>Implant Status<br>Implant Commands<br>Implant RSSI History         | Reply                                                |       |
|                                                                               | Copyright © 2015 Data Sciences International         |       |
|                                                                               |                                                      |       |
|                                                                               |                                                      |       |
|                                                                               |                                                      |       |
|                                                                               |                                                      |       |
|                                                                               |                                                      | Close |

6. Select **Upload Firmware** from the *TRX Command* dropdown.

| 🛃 Diagnostics                                                                                                    |                                                                                                    |        |
|----------------------------------------------------------------------------------------------------|----------------------------------------------------------------------------------------------------|--------|
| File Help                                                                                                    |                                                                                                    |        |
| Name - Model Name (Serial N<br>CLC 2007 - CLC (2007)                                                                                                    | Select a device to display its web page Refresh List CLC 2007                                                                                             | ?      |
| CLC<br>Home<br>Network<br>Ubioa CLC Firmware<br>System Status<br>Settings<br>Reboot<br><b>TRX</b><br>TRX<br>TRX Status<br>TRX Commands<br>TRX CCA RSSI History<br>TRX CCA RSSI History<br>TRX CCA RSSI History<br>Inplant Commands<br>Implant Commands<br>Implant RSSI History | TRX Commands         Request         TRX Command:         Upload Furnware         Send         Reply         Copyright © 2015 Data Solences International | Browse |
|                                                                                                    |                                                                                                    |        |
|                                                                                                    |                                                                                                    | Close  |

DSI • 119 14th St. NW Suite 100 St. Paul, MN 55112 T: +1 (651) 481 7400 • F: +1 (651) 481 7404 • Toll free: 1 (800) 262 9687 www.datasci.com • information@datasci.com Copyright Data Sciences International 2016

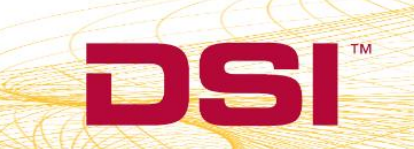

7. Click the Browse button and navigate to the firmware file that was provided.

| 💀 Diagnostics                                                              |                                                       |        |
|----------------------------------------------------------------------------|-------------------------------------------------------|--------|
| File Help                                                                  |                                                       |        |
| Name - Model Name (Serial Nu                                               | inber)                                                |        |
| CLC 2007 - CLC (2007)                                                      | Select a device to display its web page Refresh List  | ?      |
| DSI                                                                        | CLC 2007                                              |        |
| CLC<br>Home<br>Network<br>Upload CLC Firmware<br>System Status<br>Sattings | TRX Commands                                          |        |
| Reboot<br>TRX<br>TRX Status                                                | TRX No: 1 V<br>TRX Command: Upload Firmware           | Browse |
| TRX Commands<br>TRX RSSI History<br>TRX CCA RSSI History                   | Send                                                  | 5      |
| Implant<br>Implant Status<br>Implant Commands<br>Implant RSSI History      | Керіу                                                 |        |
|                                                                            | Copyright © 2015 Data Sciences International          |        |
|                                                                            |                                                       |        |
|                                                                            |                                                       |        |
|                                                                            |                                                       |        |
|                                                                            |                                                       | Close  |
| Implant<br>Implant Status<br>Implant Commands<br>Implant RSSI History      | Reply<br>Copyright © 2015 Data Sciences International | Close  |

- 8. Navigate to the file location for the TRX firmware, select it, and click OK.
- 9. Click Send.

| 🖳 Diagnostics                                            |                                                              |        |
|----------------------------------------------------------|--------------------------------------------------------------|--------|
| File Help                                                |                                                              |        |
| Name - Model Name (Serial )<br>CLC 2007 - CLC (2007)     | Number) Select a device to display its web page Refresh List | ?      |
| DSI                                                      | CLC 2007                                                     |        |
|                                                          | Uploaded!                                                    |        |
| CLC<br>Home<br>Network<br>Upload CLC Firmware            | TRX Commands                                                 |        |
| System Status<br>Settings<br>Reboot                      | Request                                                      | Browse |
| TRX<br>TRX Status                                        | TRX Command: Upload Firmware                                 |        |
| TRX Commands<br>TRX RSSI History<br>TRX CCA RSSI History | Reply                                                        |        |
| Implant Status<br>Implant Commands                       |                                                              |        |
| Implant RSSI History                                     | Copyright © 2015 Data Sciences International                 |        |
|                                                          |                                                              |        |
|                                                          |                                                              |        |
|                                                          |                                                              |        |
|                                                          |                                                              |        |
|                                                          |                                                              | Close  |

10. After the firmware has been updated, verify the firmware revision by clicking on the **TRX Status** link from the left menu.